## How to set-up your NHS login (without photographic ID)

NHS

On your phone or web

www.nhsapp.service.nhs.uk

browser, visit

ccess your NHS service

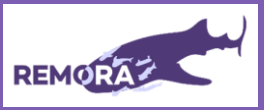

Before you start, you can only use this guide if you have already registered with GP online services. If you have not registered for these services, please see the guide for completing NHS login with photographic ID.

NHS NOL

NHS

Enter your email address. If this

email is not already registered,

create a new account.

## You will need:

- Your email address and mobile telephone number.
- Your NHS number. You can find this on any letters you have received from the hospital.
- Your:
  - Date of birth .
  - Full name .
  - Postcode

If you are using a shared device, please set-up your NHS login information using your details

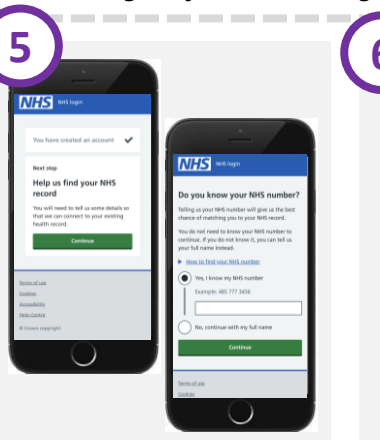

Link your account to your NHS record by providing your NHS number (which can be found on information shown. If they are an NHS letter), date of birth and wrong, change the information post code.

Check your details are correct. If they are, submit the before you submit.

NHS NO

Allow NHS login to link your account to your GP record to verify your identity.

Read and accept the conditions of use. Once you have completed this step your account has been created!

Create a password following the guidelines given on the screen.

NHS 🚥

| And login                                                                                                    |                                                                                                   |
|----------------------------------------------------------------------------------------------------|---------------------------------------------------------------------------------------------------|
| Confirm your email address                                                                                        |                                                                                                   |
| Enter the 6 digit code we have sent to<br>katie.deuce@esanchester.ac.uk to confirm this is<br>your ental address. | NHS Midlegin                                                                                      |
| You need to use this code within 1 hour or it will expire.                                                        | Enter your mobile phone numb                                                                      |
| Not received your security ands? Security code The code (distance)                                                | We will send you another 6 digit security code,<br>time to your phone, to confirm your mobile     |
|                                                                                                    | R will be quicker to set up your NHS login if the<br>mobile number you enter is the number your 0 |
| Carifrus                                                                                                    | surgery has for you.                                                                              |
| Terror of Lon                                                                                                    | UL BIORE PROFE FUTOE                                                                              |
| fastim<br>Accessibilits                                                                                           | I do not have a UK mobile phone numb                                                              |
| 0                                                                                                    | Continue                                                                                          |

Re-check your email for a security code. Once submitted, you should then enter your phone number for a second code.

Please note, most accounts will be authorised within 15 minutes. But in some cases authorisation may take a few hours, possibly over night.

For more help, visit https://sites.manchester.ac.uk/remora/ or email: remora2@manchester.ac.uk. You can also phone us on 0161 306 2000.

We are available Monday to Friday and will reply as soon as possible.

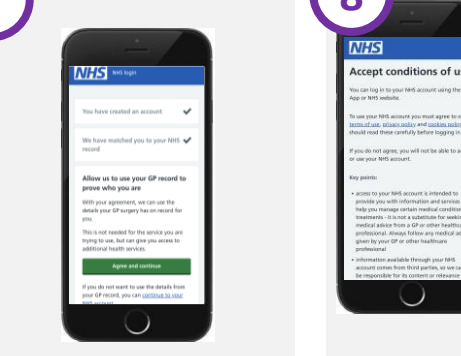

## How to set-up your NHS login (with photographic ID)

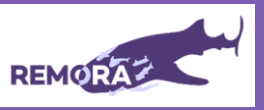

Before you start, use this guide if you have not already registered with GP online services. If you have registered for these services, please see the guide for completing NHS login without photographic ID.

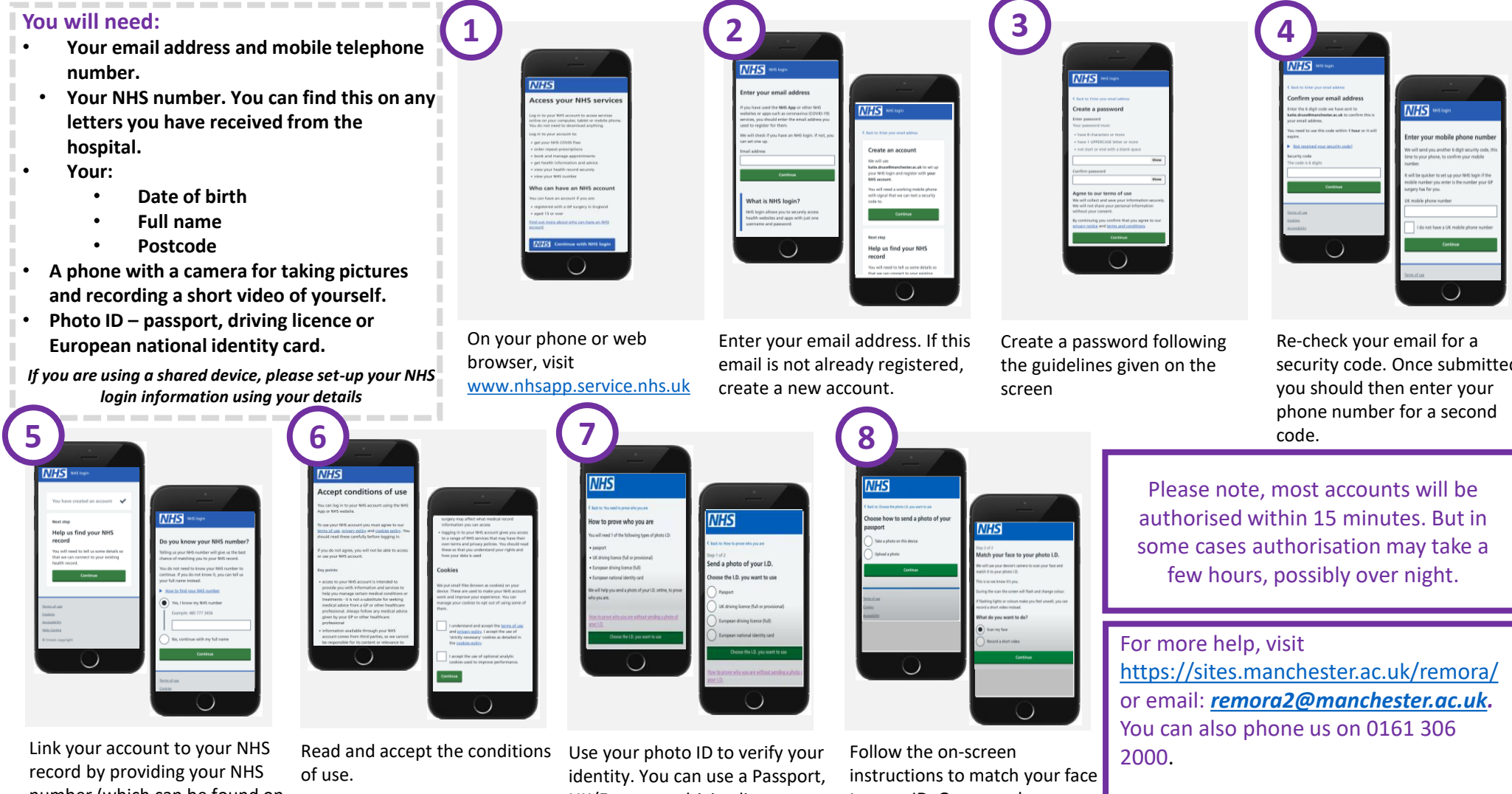

number (which can be found on an NHS letter), date of birth and post code.

UK/European driving licence or a European national identity card.

to your ID. Once you have completed this step your account has been created! security code. Once submitted,

We are available Monday to Friday and

will reply as soon as possible.